# Installing Oracle 12c Server & Client

Oracle 12c media can no longer be downloaded from Oracle but can be downloaded here.

- Oracle Database Client (12.1.0.2.0) for Microsoft Windows (x64):
  - winx64\_12102\_client.zip
- Oracle Database Client (12.1.0.2.0) for Microsoft Windows (32-bit):
  - winnt\_12102\_client32.zip
- **NOTE**: The Database is only necessary if you intend to download the nightly Biotics backups to create a duplicate of the Biotics database. It is NOT necessary if you are merely connecting to the Biotics database via third-party tools.

Oracle Database 12*c* Release 1 (12.1.0.2.0) for Microsoft Windows (x64):

- winx64\_12102\_database\_1of2.zip AND
- winx64\_12102\_database\_2of2.zip

Installation Instructions:

- Install Oracle Client (64-bit)
- Install Oracle Client (32-bit)
- <u>Server</u>

## **Install Oracle clients**

On a 64-bit machine, install BOTH the 64-bit and 32-bit client. Various third-party tools require different drivers. Furthermore, the few times that folks just installed the 32-bit client on a 64-bit machine, because that's what the third-party tool(s) they use necessitates, and not the 64-bit client, they had to go back and install the 64-bit client too. So, save yourself some time and install according to these instructions, in this order!

#### **Install Oracle Client (64-bit)**

Run \\...\client\setup.exe to install Oracle 12c Client for 64-bit

| 🛃 Oracle Database Client 12c Rele                                                                                          | ase 1 Installer - Step 1 of 6                                                                                                    |
|----------------------------------------------------------------------------------------------------|----------------------------------------------------------------------------------------------------|
| Select Installation Type                                                                                                   |                                                                                                    |
| Select Installation Type<br>Select Product Languages<br>Perform Prerequiste Checks<br>Summary<br>Install Product<br>Frinkt | What type of Installation do you want?         Installs Instant Client (350.0MB)         Installs Instant Client Software         Installs Instant Client Software         Installs Instant Client Software         Installs the management console, management tools, networking services, utilities and basic client software.         Buntime (1.1GB)         Installs tools for developing applications, networking services and basic client software.         Qustom         Enables you to choose individual components to install. |
| Help                                                                                                    | <back next=""> Install Cancel</back>                                                                                                    |

| lect Product Languages                                                                                                    |                                                                                                    |                 |                                |  |
|----------------------------------------------------------------------------------------------------|----------------------------------------------------------------------------------------------------|-----------------|--------------------------------|--|
| <ul> <li>Select Installation Type</li> <li>Select Product Languages</li> <li>Perform Prerequiste Checks</li> <li>Sammary</li> <li>Install Product</li> <li>Frinith</li> </ul> | Select the languages in which your pr<br><u>Available languages:</u><br>Arabic<br>Bengali<br>Brazilian Portuguese<br>Bulgarian<br>Canadian French<br>Catalan<br>Croatian<br>Czech<br>Danish<br>Dutch<br>Egyptian<br>English (United Kingdom)<br>Estonian<br>Finnish<br>French<br>German<br>Greek<br>Hebrew<br>Hungarian | oduct will run. | Selected languages:<br>English |  |

| Specify Oracle Home User                                                                             | Of State                                                                                                    |                                                                                                    |
|----------------------------------------------------------------------------------------------------|----------------------------------------------------------------------------------------------------|----------------------------------------------------------------------------------------------------|
| Select Installation Type<br>Select Product Languages                                                 | Use Windows Built-in Account or specify a standard Windows<br>install and configure the Oracle Home. This account is used for<br>Home. Do not log in using this account to perform administrative | User Account (not an Administrator account) to<br>running the Windows Services for the Oracle<br>tasks. |
| Oracle Home User Selection                                                                           | O Use Existing Windows User                                                                                                    |                                                                                                    |
| Specify installation Location<br>Perform Prerequisite Checks<br>Summary<br>Install Product<br>Finish | User Name:                                                                                                    |                                                                                                    |
| Help                                                                                                 | (                                                                                                    | - Back Next > Install Cancel                                                                            |

| 🛃 Oracle Database Client 12c Release                                               | 1 Installer - Step 4 of 8                                                                                                    |                        |
|------------------------------------------------------------------------------------|----------------------------------------------------------------------------------------------------|------------------------|
| Specify Installation Location                                                      | ORACLE<br>DATABASE                                                                                                    | <b>12</b> <sup>c</sup> |
| Select Installation Type<br>Select Product Languages<br>Oracle Home User Selection | Specify an Oracle base path to place all Oracle software and configuration-related files. This local Oracle base directory.                                            | tion is the<br>Browse  |
| Perform Prerequisite Checks<br>Summary<br>Install Product<br>Finish                | Specify a location for storing Oracle software files. This location is the Oracle home directory.<br>Software location? C:\app\client64\oracle\product\12.1.0\client_1 | Browse                 |
| Нер                                                                                | < Back Next > Patial                                                                                                    | Cancel                 |

| 🛃 Oracle Database Client 12c Relea                                                                                                    | se 1 Installer - Step 6 of 8                                                |
|----------------------------------------------------------------------------------------------------|-----------------------------------------------------------------------------|
| Summary                                                                                                    |                                                                             |
| Select Installation Type     Select Product Languages     Oracle Home User Selection     Specify Installation Location     Perform Prerequisite Checks | Oracle Database Client 12c Release 1 Installer                              |
| Summary                                                                                                    | Oracle Home location: C:\app\client64\oracle\product\12.1.0\client_1 [Edit] |
| Pinish Finish                                                                                                    |                                                                             |
|                                                                                                    | Save Response File                                                          |
| Help                                                                                                    | < Back Next > Install Cancel                                                |

| 🛃 Oracle Database Clie                                                                                                    | ent 12c Release 1 Installer - Step 7 of 8                                                                                                    |                                                                   |
|----------------------------------------------------------------------------------------------------|----------------------------------------------------------------------------------------------------|-------------------------------------------------------------------|
| Install Product                                                                                                    |                                                                                                    | <b>12</b> <sup>C</sup>                                            |
| Select Installation<br>Select Product Law<br>Oracle Home User<br>Specify Installation<br>Perform Preroques<br>Summary<br>Install Product<br>Finish | Windows Security Alert  Windows Firewall has blocked some features of Java(TM) Platform SE binary on all public, private and domain networks.  Name: Isva(TM) Platform SE binary Publisher: Sun Microsystems, Inc. Path: C: \users \phillips \appdata \local\temp \prainstall2016-04- 13_12-18-37pm \jdk \jre \bin \jjavaw.exe Alow Java(TM) Platform SE binary to communicate on these networks: Domain networks, such as a workplace network Private networks, such as my home or work network Public networks, such as those in airports and coffee shops (not recommended because these networks often have little or no security) What are the risks of allowing a program through a frewal? | Succeeded<br>Succeeded<br>Succeeded<br>In Progress<br>In Progress |
|                                                                                                    | Allow access Cancel                                                                                                    |                                                                   |
| Help                                                                                                    | < Back Hoxt >                                                                                                    | Instal Cancel                                                     |

| 🛃 Oracle Database Client 12c Releas                                                                                                    | e 1 Installer - Step 8 of 8                       |                     |
|----------------------------------------------------------------------------------------------------|---------------------------------------------------|---------------------|
| Finish                                                                                                    |                                                   |                     |
| Select Installation Type<br>Select Product Languages<br>Oracle Horse User Selection<br>Specify Installation Location<br>Perform Prerequisite Checks<br>Summary<br>Install Product<br>Finish | The installation of Oracle Client was successful. |                     |
| Нер                                                                                                    | < Back                                            | Next > Justal Close |

### **Install Oracle Client (32-bit)**

If you have installed the 64-bit client, prior to installing the 32-bit client you will need to modify the 32 bit installer so that it will run on Windows Server 2012. This is necessary because the install/oraparam.ini file references the 64-bit version (*vcredist\_x64.exe*), however if you check stage/ext/bin, the 32-bit file version is actually named *vcredist\_x86.exe*.

The following instructions are taken from http://www.orafaq.com/forum/t/196935/

 In the Oracle 32-bit client media, edit the install/oraparam.ini file and fix the following line from: *MSVCREDIST\_LOC=vcredist\_x64.exe*

to: MSVCREDIST\_LOC=vcredist\_x04.exe MSVCREDIST\_LOC=vcredist\_x86.exe

- 2. Open the Registry Editor by typing **regedit** in the Windows Start menu search.
- 3. Within the Registry Editor, navigate to **HKEY\_LOCAL\_MACHINE\SOFTWARE\Wow6432Node** and right-click to create a **New Key** to the Windows registry named ORACLE.
- 4. Right-click on the newly created ORACLE key and create a **New String Value** named **inst\_loc**.
- 5. Double-click on **inst\_loc** and enter **C:\Program Files (x86)\Oracle\Inventory** within the *Value data* field.

| Edit String                             | 23        |
|-----------------------------------------|-----------|
| Value name:                             |           |
| inst_loc                                |           |
| Value data:                             |           |
| C:\Program Files (x86)\Oracle\Inventory |           |
|                                         | OK Cancel |

- 6. Click **OK** to save the changes and close the Registry Editor.
- Right-click the executable (<u>\\...\client\setup.exe</u>) and choose Run as Administrator to install Oracle 12c Client for 32-bit.

| 🛃 Oracle Database Client 12c Relea                                           | se 1 Installer - Step 1 of 6                                                                                                    |
|------------------------------------------------------------------------------|----------------------------------------------------------------------------------------------------|
| Select Installation Type                                                     | DATABASE 12 <sup>c</sup>                                                                                                    |
| Select Installation Type Select Product Languages Perform Pheroquists Checks | What type of Installation do you want? O Installs Installs Installs Installs Installs Installs Installs                                                                                             |
| Summary     Install Product                                                  | <u>Administrator (1024.0MB)</u> Installs the management console, management tools, networking services, utilities and basic client software.                                                        |
| C Finish                                                                     | Buntime (735.0MB)         Installs tools for developing applications, networking services and basic client software.         Qustom         Enables you to choose individual components to install. |
| Нер                                                                          | A Back Next >  sotal Cancel                                                                                                    |

| Select Product Languages                                                                                                   | e 1 Installer - Step 2 of 6            | o KDA           |                      | ) <b>.</b> |
|----------------------------------------------------------------------------------------------------|----------------------------------------|-----------------|----------------------|------------|
| Select Installation Type<br>Select Product Languages<br>Perform Prerequiste Checks<br>Sammery<br>Install Product<br>Finish | Select the languages in which your pro | oduct will run. | ed languages:<br>h   |            |
| Help                                                                                                    |                                        | <               | Back Next > Instal C | ancel      |

| Oracle Database Client 12c Release Specify Oracle Home User                                              | 1 Installer - Step 3 of 8                                                                                                    |
|----------------------------------------------------------------------------------------------------|----------------------------------------------------------------------------------------------------|
| Select Installation Type<br>Select Product Languages                                                     | Use Windows Built-in Account or specify a standard Windows User Account (not an Administrator account) to<br>install and configure the Oracle Home. This account is used for running the Windows Services for the Oracle<br>Home. Do not log in using this account to perform administrative tasks. |
| Oracle Home User Selection                                                                               | O Use Existing Windows User                                                                                                    |
| Specify Installation Location     Perform Prerequisite Checks     Summary     Install Product     Finish | User Name:   Beasword:   Uger Name:   Pasaword:   Canfrm: Pasaword:   The newly created user is denied Windows logen privileges.                                                                                                    |
| Нер                                                                                                    | < Back Next > Fostal Cancel                                                                                                    |

| Oracle Database Client 12c Release                   | 1 Installer - Step 4 of 8                                                                                                    | - 0                    |
|------------------------------------------------------|----------------------------------------------------------------------------------------------------|------------------------|
| pecify Installation Location                         | ORACLO<br>DATABASE                                                                                                    | <b>12</b> <sup>°</sup> |
| Select Installation Type<br>Select Product Languages | Specify an Oracle base path to place all Oracle software and configuration-related files. This loo<br>Oracle base directory. | ation is the           |
| Oracle Home User Selection                           | Oracle base: C:\app\client32\oracle                                                                                          | Browse                 |
| Specify Installation Location                        |                                                                                                    |                        |
| Perform Prerequisite Checks                          | Specify a location for storing Oracle software files. This location is the Oracle home directory.                            |                        |
| Summery                                              | Software location: Clappiclient32/oracle/product/12.1.0/client 1                                                             | Browse                 |
| Install Product                                      |                                                                                                    |                        |
|                                                      |                                                                                                    |                        |
| Нер                                                  | < Back Next > insta                                                                                                    | Cancel                 |

| S Oracle Database Client 12c Relea                                                                                                    | se 1 Installer - Step 6 of 8                                                                                                    |
|----------------------------------------------------------------------------------------------------|----------------------------------------------------------------------------------------------------|
| Summary                                                                                                    | DATABASE Z                                                                                                    |
| Select Installation Type<br>Select Product Languages<br>Oracle Home User Selection<br>Specify Installation Location<br>Perform Prerequisite Checks<br>Summary<br>Install Product<br>Finish | Oracle Database Client 12c Release 1 Installer Global Settings Disk Space: required 1.0 GB available 18.49 GB [Edi] Source Location: C:\temp\Oracle\client32_12102\client32\install.\stage\products.xml Install Type: Administrator [Edi] Oracle Base: C:\tapp\client32\oracle [Edi] Oracle Home location: C:\tapp\client32\oracle\product\12.1.0\client_1 [Edit] Oracle Home User Selection: NT AUTHORITY\LOCAL SERVICE [Edit] |
|                                                                                                    | Save Response File                                                                                                    |
| Help                                                                                                    | < Back fiext > Install Cancel                                                                                                    |

| Vindows Firewall I | nas blocked som  | e features of Java(TM) Platform SE binary on all public, private |
|--------------------|------------------|------------------------------------------------------------------|
| nd domain netwo    | Name:            | Java(TM) Platform SE binary                                      |
| 1                  | Publisher:       | Sun Microsystems, Inc.                                           |
|                    | Path:            | C: \users \phillips \appdata \local \temp \prainstall 2016-04-   |
| Private net        | works, such as n | ny home or work network                                          |
|                    |                  |                                                                  |

| Soracle Database Client 12c Relea                                                                                                    | se 1 Installer - Step 8 of 8                          |                      |
|----------------------------------------------------------------------------------------------------|-------------------------------------------------------|----------------------|
| Finish                                                                                                    |                                                       |                      |
| Select Installation Type<br>Select Product Languages<br>Oracle Home User Selection<br>Specify Installation Location<br>Perform Prerequisite Checks<br>Summary<br>Install Product | The Installation of Oracle Client was successful.     |                      |
|                                                                                                    | L3                                                    |                      |
| Help                                                                                                    | <back< td=""><td>Next &gt; Install Close</td></back<> | Next > Install Close |

## **Server Installation**

• **NOTE**: The Database is only necessary if you intend to download the nightly Biotics backups to create a duplicate of the Biotics database. It is NOT necessary if you are merely connecting to the Biotics database via third-party tools.

| <u>\$</u>                                           | Oracle Database 12c Re                                                    | lease 1 Installer - Step 1 of 10                                    | _ <b>D</b> X                        |
|-----------------------------------------------------|---------------------------------------------------------------------------|---------------------------------------------------------------------|-------------------------------------|
| Configure Security Updates                          |                                                                           |                                                                     |                                     |
| Configure Security Updates                          | Provide your email address to be i<br>and initiate configuration manager. | nformed of security issues, install the production<br>View details. | ct                                  |
| Installation Option     Grid Installation Options   | E <u>m</u> ail:                                                           | Easier for you if you use your My Oracle S                          | ]<br>upport email address/username. |
| Install Type                                        | I wish to receive security upda                                           | ites via My Oracle Support.                                         |                                     |
| Installation Location                               | My Oracle Support Password:                                               |                                                                     | ]                                   |
| Prerequisite Checks     Summary                     |                                                                           |                                                                     |                                     |
| <ul> <li>Install Product</li> <li>Finish</li> </ul> |                                                                           |                                                                     |                                     |
|                                                     |                                                                           |                                                                     |                                     |
|                                                     |                                                                           |                                                                     |                                     |
|                                                     |                                                                           |                                                                     |                                     |
|                                                     |                                                                           |                                                                     |                                     |
|                                                     |                                                                           |                                                                     |                                     |
| Help                                                |                                                                           | < <u>B</u> ack                                                      | Next > Install Cancel               |

| <u>\$</u>                                                                                           | Oracle Database 12c Release 1                                                                          | Installer - Step 2 of 10 | _ <b>D</b> X          |
|----------------------------------------------------------------------------------------------------|----------------------------------------------------------------------------------------------------|--------------------------|-----------------------|
| Select Installation Option                                                                          |                                                                                                    |                          |                       |
| <u>Configure Security Updates</u> Installation Option                                               | Select any of the following install options.                                                           |                          |                       |
| Grid Installation Options     Install Type     Oracle Home User Selection     Installation Location | <ul> <li>Install <u>d</u>atabase software only</li> <li><u>Upgrade</u> an existing database</li> </ul> |                          |                       |
| Prerequisite Checks<br>Summary<br>Install Product                                                   |                                                                                                    |                          |                       |
| U Finish                                                                                            |                                                                                                    |                          |                       |
|                                                                                                    |                                                                                                    |                          |                       |
|                                                                                                    |                                                                                                    |                          |                       |
| <u>H</u> elp                                                                                        |                                                                                                    | < <u>B</u> ack           | Next > Install Cancel |

| <u>چ</u>                                                                                                    | Oracle Database 12c Release 1 Installer - Step 3 of 9                                                                                                    |
|----------------------------------------------------------------------------------------------------|----------------------------------------------------------------------------------------------------|
| System Class                                                                                                    |                                                                                                    |
| Configure Security Updates<br>Installation Option<br>System Class<br>Oracle Home User Selection<br>Installation Location<br>Prerequisite Checks<br>Summary<br>Install Product<br>Finish | <ul> <li>○ Desktop class</li> <li>Choose this option if you are installing on a laptop or desktop class system. This option includes a starter database and allows minimal configuration.</li> <li>② Server class</li> <li>Choose this option if you are installing on a server class system, which Oracle defines as a system used in a production data center. This option allows for more advanced configuration options.</li> </ul> |
| Help                                                                                                    | < <u>B</u> ack <u>N</u> ext > install Cancel                                                                                                    |

| <b>\$</b>                  | Oracle Database 12c Release 1 Installer - Step 4 of 11        |
|----------------------------|---------------------------------------------------------------|
| Grid Installation Options  |                                                               |
| Configure Security Updates | Select the type of database installation you want to perform. |
| A Installation Option      | ♀                                                             |
| A System Class             | Oracle Real Application Clusters database installation        |
| Grid Installation Options  | Oracle RAC On <u>e</u> Node database installation             |
| http://www.installType     |                                                               |
| Oracle Home User Selection |                                                               |
| Installation Location      |                                                               |
| Prerequisite Checks        |                                                               |
| Summary                    |                                                               |
| Install Product            |                                                               |
| └ Finish                   |                                                               |
|                            |                                                               |
|                            |                                                               |
|                            |                                                               |
|                            |                                                               |
|                            |                                                               |
|                            |                                                               |
|                            |                                                               |
|                            |                                                               |
| Help                       | < <u>Back</u> <u>Next</u> install Cancel                      |

| <b>\$</b>                                 | Oracle Database 12c Release 1 Installer - Step 5 of 11                                                           |
|-------------------------------------------|----------------------------------------------------------------------------------------------------|
| Select Install Type                       |                                                                                                    |
| Configure Security Updates                | <ul> <li>Typical install</li> <li>Perform full Oracle Database installation with basic configuration.</li> </ul> |
| System Class                              | O Advanced install                                                                                               |
| Grid Installation Options                 | Allows advanced selections such as different passwords for the SYS,SYSMAN, SYSTEM and DBSNMP                     |
| 🔎 Install Type                            | storage options such as Oracle Automatic Storage Management.                                                     |
| Oracle Home User Selection                |                                                                                                    |
| <ul> <li>Installation Location</li> </ul> |                                                                                                    |
| <ul> <li>Prerequisite Checks</li> </ul>   |                                                                                                    |
| ⊖ Summary                                 |                                                                                                    |
| <ul> <li>Install Product</li> </ul>       |                                                                                                    |
| ່ Finish                                  |                                                                                                    |
|                                           |                                                                                                    |
|                                           |                                                                                                    |
|                                           |                                                                                                    |
|                                           |                                                                                                    |
|                                           |                                                                                                    |
|                                           |                                                                                                    |
|                                           |                                                                                                    |
|                                           |                                                                                                    |
| Help                                      | < Back Next > Install Cancel                                                                                     |

| <u>\$</u>                                                                                                    | Oracle Database 12c Release 1 Installer - Step 6 of 13                                                                                                    |  |
|----------------------------------------------------------------------------------------------------|----------------------------------------------------------------------------------------------------|--|
| Select Product Languages                                                                                                    |                                                                                                    |  |
| Configure Security Updates<br>Installation Option<br>System Class<br>Grid Installation Options<br>Install Type<br>Product Languages<br>Database Edition<br>Oracle Home User Selection<br>Installation Location<br>Prerequisite Checks<br>Summary<br>Install Product<br>Finish | Select the languages in which your product will run.   Available languages:   Arabic   Arabic   Bengali   Brazilian Portuguese   Bulgarian   Canadian French   Catalan   Croatian   Czech   Danish   Dutch   Egyptian   English (United Kingdom)   Estonian   Finnish   French   German   Greek   Hebrew |  |
| <u>H</u> elp                                                                                                    | < Back Next > Install Cancel                                                                                                    |  |

| <u>\$</u>                                                                                                    | Oracle Database 12c Release 1 Installer - Step 7 of 13                                                                                                    |
|----------------------------------------------------------------------------------------------------|----------------------------------------------------------------------------------------------------|
| Select Database Edition                                                                                                    |                                                                                                    |
| Configure Security Updates<br>Installation Option<br>System Class<br>Grid Installation Options<br>Install Type<br>Product Languages<br>Database Edition<br>Oracle Home User Selection<br>Installation Location<br>Prerequisite Checks<br>Summary<br>Install Product<br>Finish | Which database edition do you want to install?            Enterprise Edition (6.0GB)         Oracle Database 12c Enterprise Edition is a self-managing database that has the scalability, performance, high availability, and security features required to run the most demanding, mission-ortical applications.             Standard Edition Two (5.5GB)         Oracle Database 12c Standard Edition Two is a full-featured data management solution ideally suited to the needs of medium-sized businesses. It includes Oracle Real Application Clusters for enterprise-class availability and comes complete with its own Oracle Clusterware and storage management capabilities.         Personal Edition (4.85GB)         Supports single-user development and deployment that requires full compatibility with Oracle Enterprise Edition 12c and Oracle Standard Edition Two 12c.         Image: Standard Edition Two 12c.         Image: Standard Edition Two |
| Help                                                                                                    | < Back Next > Install Cancel                                                                                                    |

| <b>\$</b>                                                                                                    | Oracle Database 1                                                                                         | 2c Release 1 Installer - Step 8 of 20                                                                                                    |
|----------------------------------------------------------------------------------------------------|----------------------------------------------------------------------------------------------------|----------------------------------------------------------------------------------------------------|
| Specify Oracle Home User                                                                                          |                                                                                                    |                                                                                                    |
| <u>Configure Security Updates</u> <u>Installation Option</u> <u>System Class</u> <u>Grid Installation Options</u> | Oracle recommends that y<br>and configure the Oracle<br>for the Oracle Home. Do r<br>Use Existing Windows | you specify a standard Windows User Account (not an Administrator account) to install<br>Home for enhanced security. This account is used for running the Windows Services<br>ot log in using this account to perform administrative tasks.<br>User |
| Product Languages                                                                                                 | User Name:<br>Password:<br>I O Create New Windows                                                         | User                                                                                                    |
| Oracle Home User Selection     Installation Location     Configuration Type     Database Identifiers              | U <u>s</u> er Name:<br>P <u>a</u> ssword:<br>C <u>o</u> nfirm Password:                                   | OraDb                                                                                                    |
| Configuration Options     Database Storage     Management Options     Recovery Options                            | The newly created u                                                                                       | ser is denied Windows logon privileges.<br>Account                                                                                                    |
| Schema Passwords<br>Prerequisite Checks<br>Summary                                                                |                                                                                                    |                                                                                                    |
| Help                                                                                                    | J                                                                                                    | < Back Next > Install Cancel                                                                                                    |

| <u>\$</u>                                                                                                    | Oracle Database 12c Release 1 Installer - Step 9 of 13                                                                                                    |
|----------------------------------------------------------------------------------------------------|----------------------------------------------------------------------------------------------------|
| Specify Installation Location                                                                                                    |                                                                                                    |
| Configure Security Updates Installation Option System Class Grid Installation Options Install Type Product Languages Database Edition Oracle Home User Selection Installation Location Prerequisite Checks Summary Install Product Finish | Specify a path to place all Oracle software and configuration-related files installed by this installation owner.<br>This location is the Oracle base directory for the installation owner.<br>Oracle base $\ensuremath{\mathbb{C}}\$ C:\app\Oracle $\ensuremath{\mathbb{C}}\$ Browse<br>Specify a location for storing Oracle database software files separate from database configuration files in the<br>Oracle base directory. This software directory is the Oracle database home directory.<br>Software location: C:\app\Oracle\product\12.1.0\dbhome_1 $\ensuremath{\mathbb{C}}\$ Browse |
| Help                                                                                                    | < <u>Back</u> <u>Next</u> > <u>Install</u> Cancel                                                                                                    |

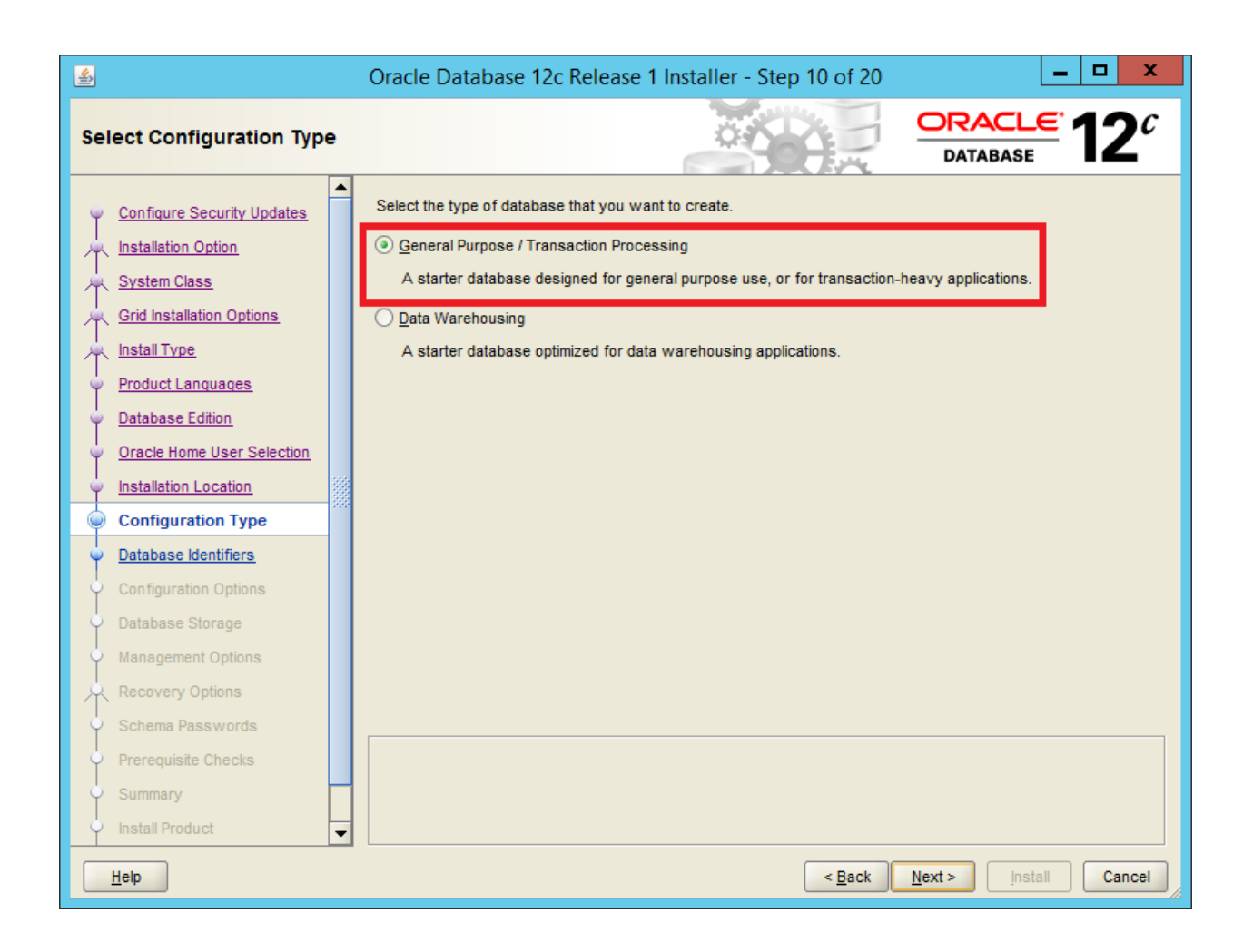

| <u>\$</u>                                                                                                    | Oracle Database 12c Release 1 Installer - Step 11 of 20                                                                                                    |
|----------------------------------------------------------------------------------------------------|----------------------------------------------------------------------------------------------------|
| Specify Database Identifier                                                                                                    |                                                                                                    |
| Configure Security Updates Installation Option System Class Grid Installation Options Install Type Product Languages Database Edition Oracle Home User Selection Installation Location Configuration Type Database Identifiers Configuration Options Database Storage Management Options Recovery Options Schema Passwords Prerequisite Checks Summary Install Product | Provide the identifier information required to access the database uniquely. An Oracle database is uniquely identified by a Global database name, typically of the form "name.domain". A database is referenced by atleast one Oracle instance which is uniquely identified from any other instance on this computer by an Oracle system identifier (SID).  Global database name:  Oracle system identifier (SID):  biotics  Create as Container database  Creates a database container for consolidating multiple databases into a single database and enables database virtualization.  Pluggable database name:  pdborcl |
| Help                                                                                                    | < <u>Back</u> <u>Next</u> install Cancel                                                                                                    |

| <u>\$</u>                                                                                                    |       | Oracle Database 12c Release 1 Installer - Step 12 of 20                                                                                                    |
|----------------------------------------------------------------------------------------------------|-------|----------------------------------------------------------------------------------------------------|
| Specify Configuration Op                                                                                                    | otion |                                                                                                    |
| Configure Security Updates Installation Option System Class Grid Installation Options Install Type Product Languages Database Edition Oracle Home User Selection Installation Location Configuration Type Database Identifiers Configuration Options Recovery Options Schema Passwords Prerequisite Checks Summary Install Product |       | Memory       Character sets       Samgle schemas         Enabling Automatic Memory Management allows the database to distribute memory automatically between the system global area (SGA) and the program global area (PGA), based on user-specified overall database memory target size. If automatic memory management is not enabled, then the SGA and PGA must be sized manually.         Image: Image: I |
|                                                                                                    |       | < Back Next > Install Cancel                                                                                                    |

| <b>\$</b>                                                                                                    | Oracle Database 12c Release 1 Installer - Step 12 of 20                                                                                                    | x                     |
|----------------------------------------------------------------------------------------------------|----------------------------------------------------------------------------------------------------|-----------------------|
| Specify Configuration Opt                                                                                                    | ions ORACLE DATABASE                                                                                                    | <b>2</b> <sup>c</sup> |
| Configure Security Updates   Installation Option   System Class   Grid Installation Options   Install Type   Product Languages   Database Edition   Oracle Home User Selection   Installation Location   Configuration Type   Database Identifiers   Oracle Address Storage   Management Options   Recovery Options   Schema Passwords   Prerequisite Checks   Summary   Install Product | Memory Character sets Sample schemas The database character set determines how character data is stored in the database.  Character set for this database is based on the language setting of this operating system: WE8MSWIN1252. Use Unicode (AL32UTF8) Setting character set to Unicode (AL32UTF8) enables you to store multiple language groups. Chgose from the following list of character sets Select Database character set: West European WE8MSWIN1252 |                       |
| Help                                                                                                    | < <u>Back</u> Next > Install (                                                                                                    | Cancel                |

| <u>چ</u>                                                                                                    | (    | Oracle Database 12c Release 1 Installer - Step 12 of 20                                                                                                    |
|----------------------------------------------------------------------------------------------------|------|----------------------------------------------------------------------------------------------------|
| Specify Configuration Op                                                                                                    | tion |                                                                                                    |
| <ul> <li>Configure Security Updates</li> <li>Installation Option</li> <li>System Class</li> <li>Grid Installation Options</li> <li>Install Type</li> <li>Product Languages</li> <li>Database Edition</li> <li>Oracle Home User Selection</li> <li>Installation Location</li> <li>Configuration Type</li> <li>Database Identifiers</li> <li>Configuration Options</li> <li>Recovery Options</li> <li>Schema Passwords</li> <li>Prerequisite Checks</li> <li>Summary</li> <li>Install Product</li> </ul> |      | Memory       Character sets       Samgle schemas         You can choose to create a starter database with or without sample schemas. Note that you can plug in the sample schemas to your existing starter database after creation. See "Help" for more details.         Image: Create database with sample schemas |
| Help                                                                                                    |      | < Back Next > Install Cancel                                                                                                    |

| <b>\$</b>                                                                                                    | Oracle Database 12c Release 1 Installer - Step 13 of 20                                                                                                    |
|----------------------------------------------------------------------------------------------------|----------------------------------------------------------------------------------------------------|
| Specify Database Storage                                                                                                    | Options ORACLE 12 <sup>c</sup>                                                                                                    |
| Configure Security Updates Installation Option System Class Grid Installation Options Install Type Product Languages Database Edition Oracle Home User Selection Installation Location Configuration Type Database Identifiers Configuration Options Oracle Home User Selection Recovery Options Schema Passwords Prerequisite Checks Summary Install Product | <ul> <li>File system</li> <li>Use a file system for database storage. For optimal database organization and performance, Oracle recommends that you install data files and the Oracle database software on different disks.</li> <li>Specify database file location: E:\app\Oracle\oradata</li> <li>Browse</li> <li>O racle Automatic Storage Management</li> <li>Oracle Automatic Storage Management (Oracle ASM) simplifies database storage administration, and places database files for optimal VO performance. Select this option if you intend to use Oracle ASM.</li> </ul> |
| Help                                                                                                    | < Back Next > Install Cancel                                                                                                    |

| <u>\$</u>                                                                        | (        | Dracle Database 12c Release                                                                                          | 1 Installer - Step 14 of 20                                                                                | _ 🗆 X                                         |
|----------------------------------------------------------------------------------|----------|----------------------------------------------------------------------------------------------------|----------------------------------------------------------------------------------------------------|-----------------------------------------------|
| Specify Management Op                                                            | tions    |                                                                                                    |                                                                                                    |                                               |
| <u>Configure Security Updates</u> <u>Installation Option</u> <u>System Class</u> | ▲<br>(3) | Oracle Database 12c is managed by O<br>Manager 12c Cloud Control to manage<br>Control configuration to manage your d | racle Database Express by default.You can us<br>each Oracle Database 12c centrally. Specify th<br>atabase. | e Oracle Enterprise<br>e details of the Cloud |
| Grid Installation Options                                                        | a l      | O <u>M</u> S Host:<br>OMS Port:                                                                                      | biotics2012.nature.serve                                                                                   |                                               |
| Product Languages     Database Edition     Oracle Home User Selection            |          | EM Admin User Name:                                                                                                  | system                                                                                                    |                                               |
| Installation Location     Configuration Type                                     |          |                                                                                                    |                                                                                                    |                                               |
| Configuration Options     Database Storage                                       |          |                                                                                                    |                                                                                                    |                                               |
| Management Options <u>Recovery Options</u> Scheme Passwords                      |          |                                                                                                    |                                                                                                    |                                               |
| Prerequisite Checks<br>Summary                                                   |          |                                                                                                    |                                                                                                    |                                               |
| y Install Product                                                                | •        |                                                                                                    | < Back Next >                                                                                              | Install Cancel                                |

| <u>\$</u>                                                                                                    |   | Oracle Database 12c Release 1 Installer - Step 15 of 20                                                                                                    |
|----------------------------------------------------------------------------------------------------|---|----------------------------------------------------------------------------------------------------|
| Specify Recovery Option                                                                                                    | s |                                                                                                    |
| Configure Security Updates<br>Installation Option<br>System Class<br>Grid Installation Options<br>Install Type<br>Product Languages<br>Database Edition<br>Oracle Home User Selection<br>Installation Location<br>Configuration Type<br>Database Identifiers<br>Configuration Options<br>Database Storage<br>Management Options<br>Recovery Options<br>Schema Passwords |   | Enable or disable recovery for your database. If you choose to enable recovery, then the location specified will be used as recovery area storage. Image: Image: Image |
| Prerequisite Checks<br>Summary<br>Install Product                                                                                                    | - |                                                                                                    |
| Help                                                                                                    |   | < <u>Back</u> <u>N</u> ext > Install Cancel                                                                                                    |

| Specify Schema Passwords       Image: Configure Security Updates         Configure Security Updates       Image: Configure Security Updates         Exatle of the onto installation. A for installation. A for installation in complex, you mut unlock and set new passwords to tho ses accounts you want to use. Schemas used for database management and postinstallation functions are left unlocked, and passwords for these accounts will not expire. Specify the passwords for these accounts         Installation Location       Image: Configuration Options         Database Edition       Image: Configuration Options         Database Identifiers       Image: Configuration Options         Database Schema       Image: Configuration Options         Database Schema       Image: Configuration Options         Database Schema       Image: Configuration Options         Database Schema       Image: Configuration Options         Database Schema       Image: Configuration Options         Database Schema       Image: Configuration Options         Database Schema       Image: Configuration Options         Database Schema       Image: Configuration Options         Database Schema       Image: Configuration Options         Database Schema       Image: Configuration Options         Database Schema       Image: Configuration Options         Database Schema       Image: Configuration Options         Datab | <u>\$</u>                                                                                                    | Oracle Database 12c Release 1 Installer - Step 16 of 20                                                                                                    |
|----------------------------------------------------------------------------------------------------|----------------------------------------------------------------------------------------------------|----------------------------------------------------------------------------------------------------|
| Configure Security Updates Installation Option System Class Grid Installation Options Install Type Product Languages Oracle Home User Selection Installation Location Configuration Options Database Edition Oracle Home User Selection Installation Location Configuration Options Database Identifiers Configuration Options Batabase Storage Management Options Perecusite Checks Summary Install Product Install Product The starter database contains pre-loaded schemas, most of which have passwords that are expired and locked at the end of installation. After installation is complete, you must unlock and set new passwords for these accounts will not expire. Specify the passwords for these accounts. Oracle Home User Selection Installation Location Configuration Options Batabase Storage Management Options Perecusite Checks Summary Install Product Install Product Install Product                                                                                                    | Specify Schema Passwords                                                                                                    |                                                                                                    |
| V Summary<br>V Install Product                                                                                                    | <ul> <li><u>Configure Security Updates</u></li> <li><u>Installation Option</u></li> <li><u>System Class</u></li> <li><u>Grid Installation Options</u></li> <li><u>Install Type</u></li> <li><u>Product Languages</u></li> <li><u>Database Edition</u></li> <li><u>Oracle Home User Selection</u></li> <li><u>Installation Location</u></li> <li><u>Configuration Type</u></li> <li><u>Database Identifiers</u></li> <li><u>Configuration Options</u></li> <li><u>Database Storage</u></li> <li><u>Management Options</u></li> <li><u>Schema Passwords</u></li> <li><u>Prerequisite Checks</u></li> </ul> | The starter database contains pre-loaded schemas, most of which have passwords that are expired and locked at the end of installation. After installation is complete, you must unlock and set new passwords for those accounts unlocked, and passwords for these accounts will not expire. Specify the passwords for these accounts.           Image: Image: |
| Help Sack Nexts Install Cancel                                                                                                    | y Install Product                                                                                                    | < Back Next > Install Cancel                                                                                                    |

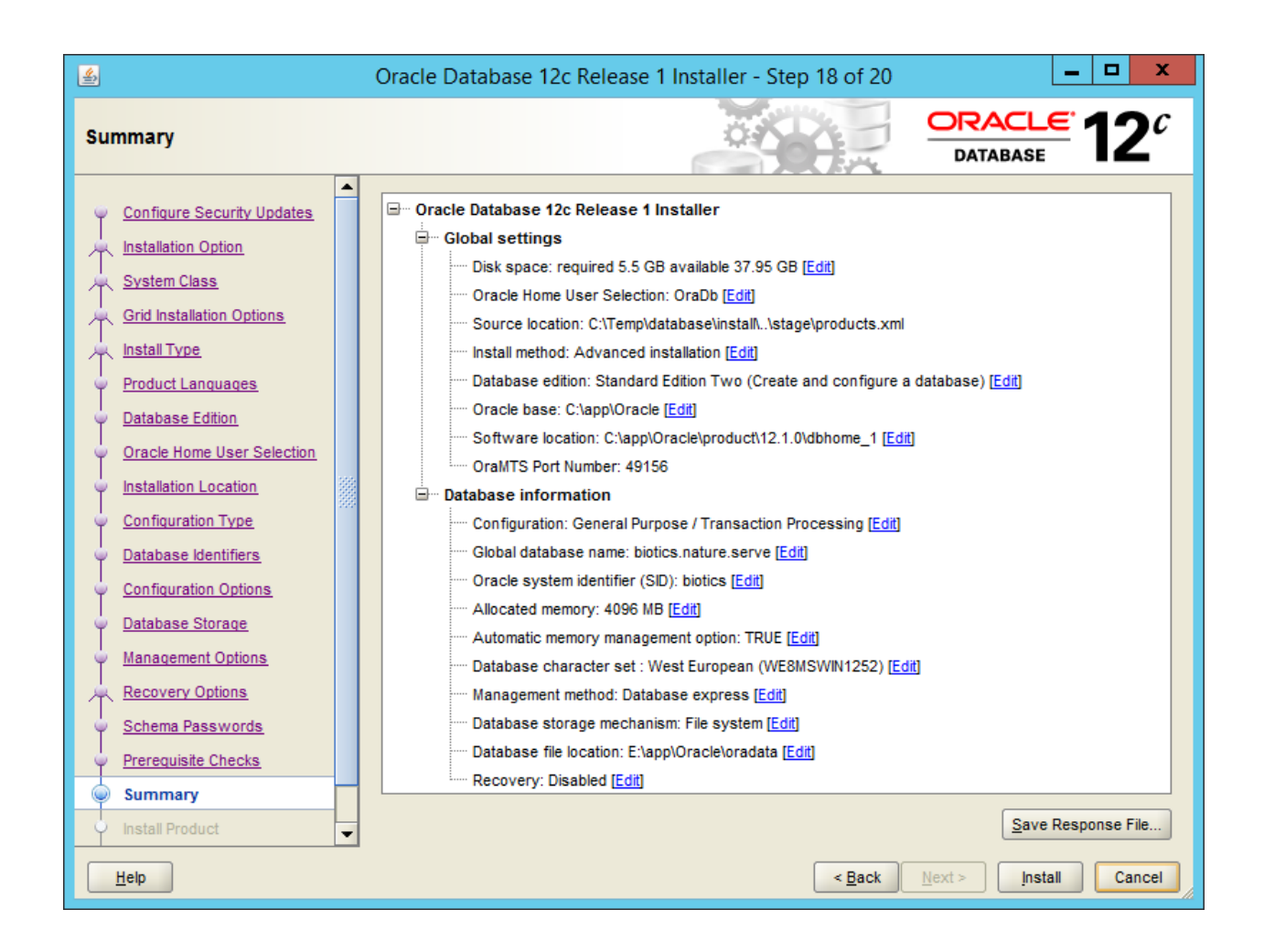

| <u>\$</u>                                                                                                    | Oracle Database 12c Release 1 Installer - Step 19 of 20                                                                                                    | - <b>x</b>                                                                          |
|----------------------------------------------------------------------------------------------------|----------------------------------------------------------------------------------------------------|-------------------------------------------------------------------------------------|
| Install Product                                                                                                    |                                                                                                    | <b>12</b> <sup>c</sup>                                                              |
| Configure Security Updates<br>Installation Option<br>System Class<br>Grid Installation Options<br>Install Type<br>Product Languages<br>Database Edition<br>Oracle Home User Selection<br>Installation Location<br>Configuration Type<br>Database Identifiers<br>Configuration Options<br>Database Storage<br>Management Options<br>Recovery Options<br>Schema Passwords | Progress<br>30%<br>Extracting files to 'C:\app\Oracle\product\12.1.0\dbhome_1'.<br>Status<br>Oracle Database installation<br>Oracle Database installation<br>Oracle Database configuration<br>Details | In Progress<br>Succeeded<br>In Progress<br>Pending<br>Pending<br>Pending<br>Pending |
| Summary     Install Product                                                                                                    | DRACLE 12 <sup>C</sup>                                                                                                    |                                                                                     |
| Help                                                                                                    | < <u>Back</u> <u>N</u> ext > ins                                                                                                    | all Cancel                                                                          |

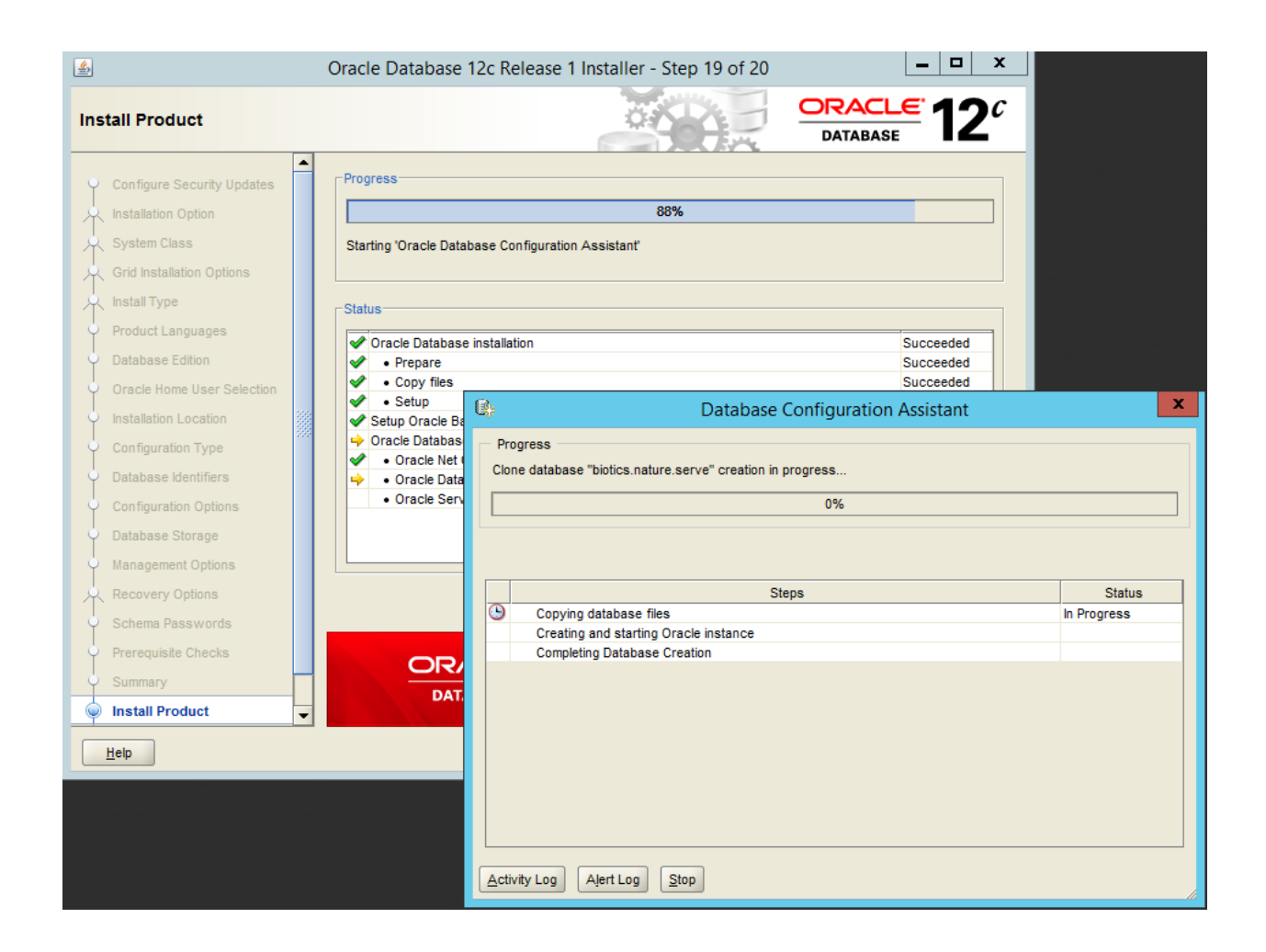

| ے ل                                                                                                    | atabase Configuration Assistant                                                                                                    | x       |
|----------------------------------------------------------------------------------------------------|----------------------------------------------------------------------------------------------------|---------|
| Database creation complete. Fo<br>C:\app\Oracle\cfgtoollogs\dbca                                                                   | or details check the logfiles at:<br>\biotics.                                                                                                    |         |
| Database Information:<br>Global Database Name:<br>System Identifier(SID):<br>Server Parameter File name:                           | biotics.nature.serve<br>biotics<br>C:\app\Oracle\product\12.1.0\dbhome_1\database\spfilebiotics.                                                                                                    | ora     |
| EM Database Express URL:                                                                                                    | https://biotics2012.nature.serve:5500/em                                                                                                    |         |
| Note: All database accounts exe<br>Management button to view a co<br>accounts. From the Password M<br>strongly recommends changing | cept SYS and SYSTEM are locked. Select the Password<br>omplete list of locked accounts or to manage the database<br>Management window, unlock only the accounts you will use. Oracl<br>the default passwords immediately after unlocking the account.<br>Password Management | le<br>t |
|                                                                                                    |                                                                                                    |         |
|                                                                                                    | QK                                                                                                    |         |

| ي ا                                                                 |   | Oracle Database 12c Release 1 Installer - Step 20 of 20                                                                                                    |
|---------------------------------------------------------------------|---|----------------------------------------------------------------------------------------------------|
| Finish                                                              |   |                                                                                                    |
| Installation Option<br>System Class                                 |   | The installation of Oracle Database was successful.<br>Note:<br>Your database configuration files have been installed in C:\app\Oracle while other components selected for |
| Product Languages<br>Database Edition<br>Oracle Home User Selection |   | Installation have been installed in C:\app\OraDb\product\12.1.U\dbnome_1. Be cautious not to accidentally delete these configuration files.                                |
| Configuration Type<br>Database Identifiers<br>Configuration Options |   |                                                                                                    |
| Anagement Options<br>Recovery Options<br>Schema Passwords           |   |                                                                                                    |
| Prerequisite Checks     Summary     Install Product     Finish      | - |                                                                                                    |
| Help                                                                |   | < <u>B</u> ack Next > Install Close                                                                                                    |

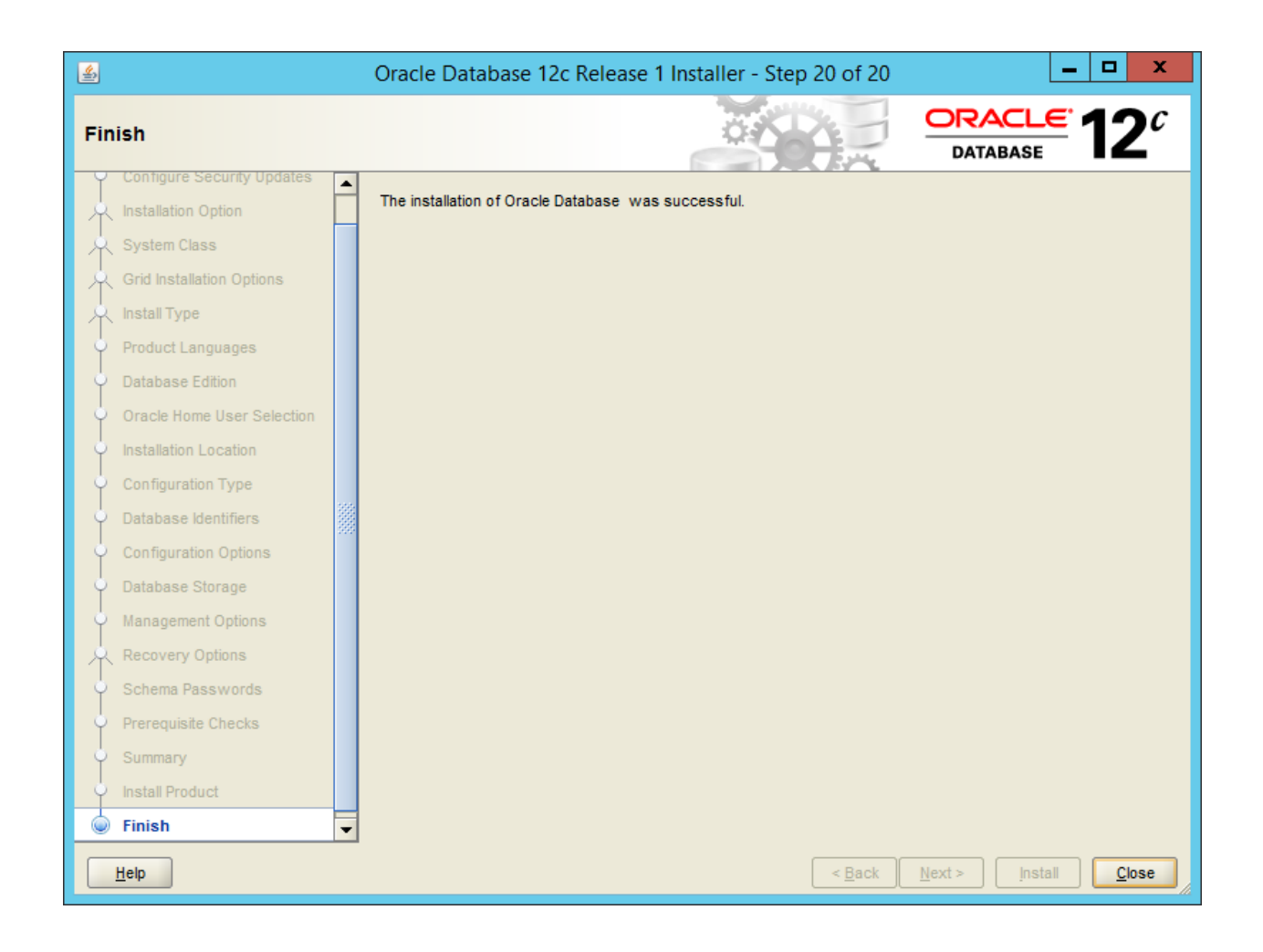